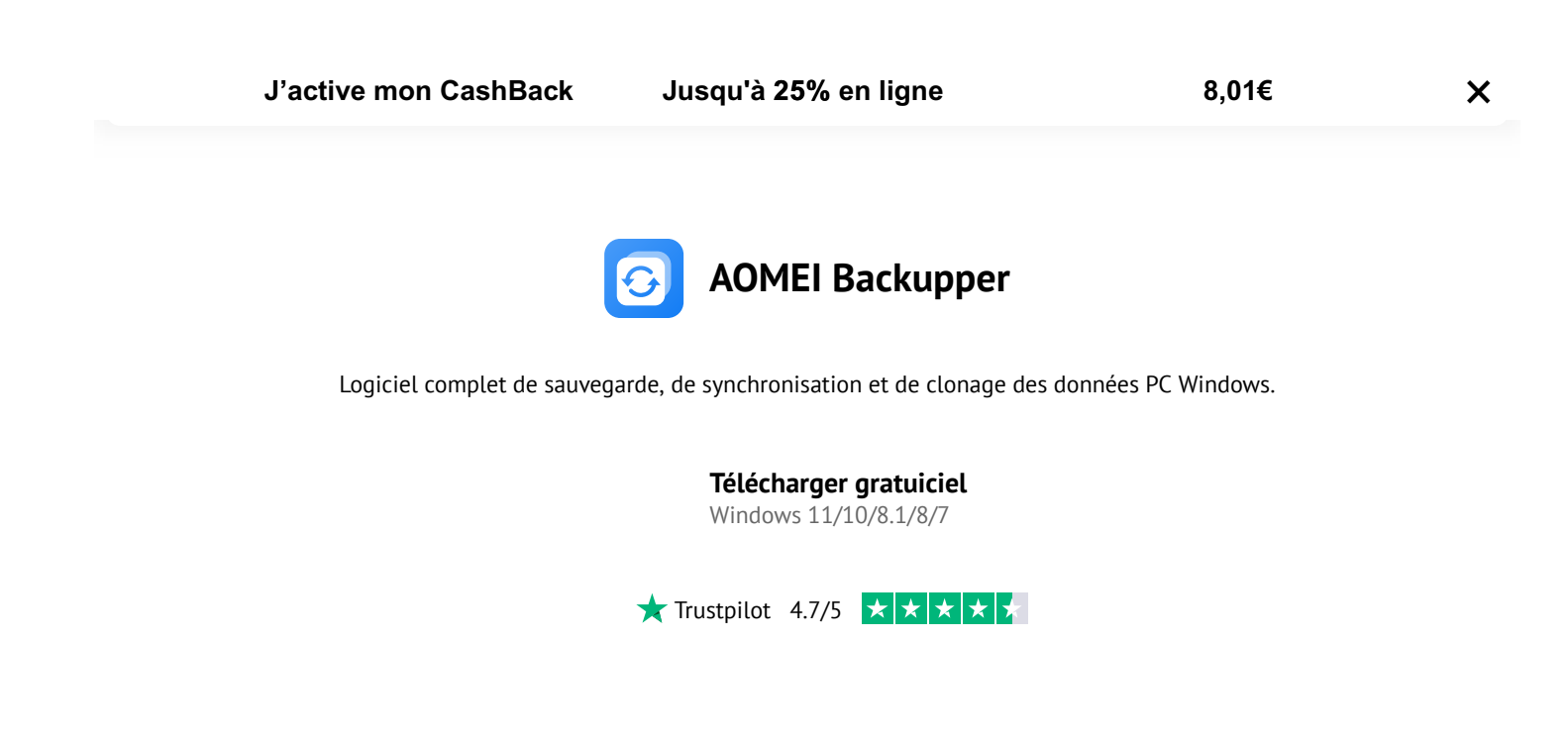

AOMEI Backupper > Tutoriels pour Windows 10 > Programmer la veille et le réveil sous Windows 10 de 2 manières

#### Programmer la veille et le réveil sous Windows 10 de 2 manières

Cet article est destiné aux utilisateurs comme vous qui souhaitent programmer la mise en veille et le réveil dans Windows 10 à une certaine heure pour exécuter une tâche. Non seulement vous apprendrez à utiliser le planificateur de tâche avec guide détaillé, une méthode plus simple vous sera aussi offerte.

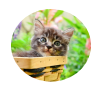

Par <u>Aurore</u> Publié le 11/10/2023

Partager sur: f 🕺 in 🤠

#### Table des matières

×

J'active mon CashBack Jusqu'à 25% en ligne 8,01€

Les paramètres avancés de gestion de l'alimentation Autoriser les minuteurs de sortie de veille sont activés. Mais ma sauvegarde planifiée à 4h00 du matin ne démarre pas automatiquement. Du coup, j'ai vérifie l'onglet des conditions dans le planificateur de tâches et je m'assure que Réveiller l'ordinateur pour exécuter cette tâche est coché.

Que dois-je faire d'autre pour sortir l'ordinateur du mode veille pour exécuter cette tâche ? Merci d'avance pour toute l'aide que vous pouvez m'apporter !

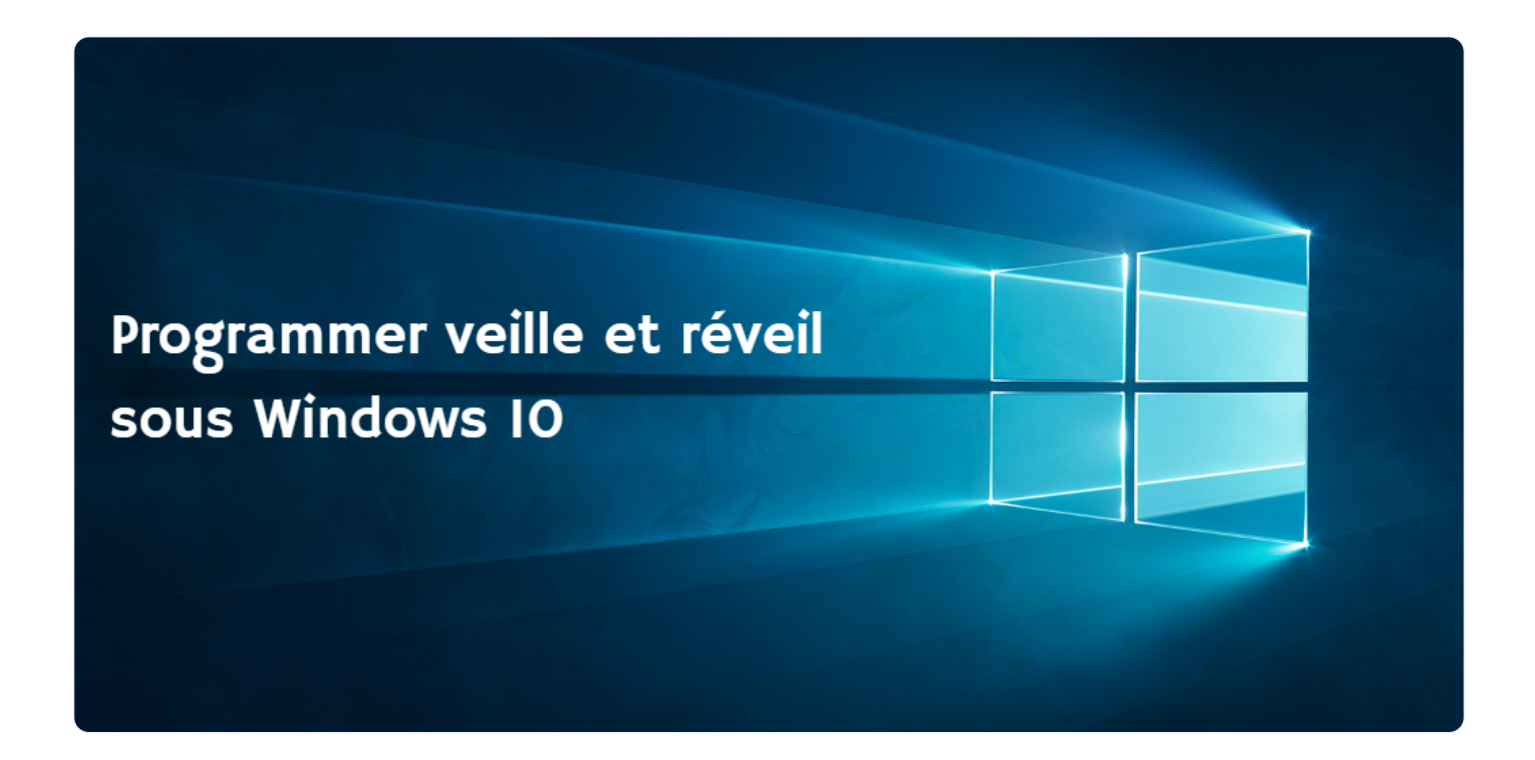

C'est toujours un problème qui tourmente des utilisateurs comme vous. Pour résoudre ce problème, vous pouvez aller dans BIOS et vérifier si High Precision Event Timer (HPET) est activé ou si BIOS a une mise à jour de firmware en attente. C'est une méthode testée.

En attendant, de nombreux utilisateurs ne savent toujours pas quoi faire. C'est pourquoi nous avons écrit cet article. Dans ce qui suit, nous allons vous présenter brièvement les

### J'active mon CashBack Jusqu'à 25% en ligne 8,01€ × WITHOWVS TO THE SETEVEILLE PAS HE LA VEILLE -Comment exécuter une tâche

En réalité, il n'y a aucun moyen de créer une tâche planifiée juste pour réveiller l'ordinateur. Certains utilisateurs peuvent signaler que le réglage de l'option d'alimentation sur « Ne jamais mettre en veille » fonctionne. En fait, ce n'est pas une méthode recommandée. Parce que laisser votre ordinateur allumé pendant une longue période usera vos composants informatiques.

Grâce à la fonction « Démarrer un programme » dans le planificateur de tâches, réveiller l'ordinateur peut être plus simple. Cette fonction vous permet d'utiliser un script ou un programme, par exemple « cmd.exe ».

Par comparaison, la première méthode peut être plus complexe. Parce que vous devez désactiver la veille hybride/hibernation (qui va interférer avec le script de réveil automatique) et écrire un script de réveil et de sommeil ensuite avant de configurer la tâche de sommeil et de réveil automatique dans le planificateur de tâches. Mais si vous utilisez l'invites de commande, vous pouvez le configurer directement, sans rien d'autre.

De plus, vous pouvez toujours vous tourner vers un programme de sauvegarde fiable et digne de confiance comme AOMEI Backupper Standard. Tout ce que vous avez à faire est de définir une tâche de sauvegarde planifiée en choisissant de réveiller l'ordinateur pour exécuter les tâches planifiées. Ensuite, il réveillera votre ordinateur 2 minutes plus tôt.

Dans la suite, regardons de plus comment planifier le réveil du PC en veille dans Windows 10. Deux méthodes pratiques seront explicitées, à savoir le planificateur de tâches avec cmd.exe et AOMEI Backupper.

## **Planificateur de tâches : Sortir l'ordinateur**

AOMEI utilise des cookies pour améliorer votre expérience de navigation sur notre site Web. Cela nous permet de mieux répondre à vos besoins et à vos préférences. En savoir plus Accepter

\_ \_ \_ \_ \_ \_ \_ \_

|           |                       | • • | -                    | - | <br>· · | - |
|-----------|-----------------------|-----|----------------------|---|---------|---|
|           | J'active mon CashBacl | k   | Jusqu'à 25% en ligne |   | 8,01€   | × |
| i turinte | ateur at taches.      |     |                      |   |         |   |

Le Planificateur de tâches est un outil intégré qui peut démarrer automatiquement des programmes ou des scripts à des moments prédéfinis ou après des intervalles de temps spécifiés sur un ordinateur choisi, anciennement appelé planification de tâches ou programmation de tâches.

Tout ce que vous devez faire est de définir des critères et un événement déclencheur pour votre tâche, par exemple, sortir de la veille lorsqu'un événement système particulier se produit, lorsque l'utilisateur se connecte, etc., puis il s'exécutera automatiquement lorsque les critères seront remplis.

Maintenant, commençons par apprendre à sortir l'ordinateur du mode veille pour exécuter la tâche. Si vous désirez une manière plus simple de vous réveiller pour une sauvegarde, vous pouvez directement passer à la prochaine partie.

**Étape 1.** Tapez « **planificateur de tâches** » dans la zone de recherche et sélectionnez-le dans la liste des résultats.

**Étape 2.** Cliquez sur « **Créer une tâche** » sous l'onglet **Actions**. Ensuite, vous verrez 5 onglets que vous devez configurer ci-dessous.

| J'active                       | e mon CashBack Jusqu'à 25% en ligne                                                                                                    | 8,01€                                                                                                    | × |
|--------------------------------|----------------------------------------------------------------------------------------------------|----------------------------------------------------------------------------------------------------|---|
| Planificateur de tâches (Local | Résumé du Planificateur de tâches (dernière réactualisation : 13/08/2017 17:49:05)         Vue d'ensemble du Planificateur de tâches         Image: Communes que l'ordinateur exécutera automatiquement aux heures que vous spécifiez. Pour commencer, cliquez sur une commande dans le panneau Actions.         Les tâches sont stockées dans des dossiers de la bibliothèque du Planificateur de tâches. Pour afficher une opération ou en exécuter une pour une tâche individuelle, sélectionnez la tâche dans la bibliothèque du Planificateur de tâches nuis cliquez         Statut de la tâche         État des tâches qui ont démarré au cours de la période         Ces dernières 24 heures         Résumé : 0 au total - 0 exécution en cours, 0 réussite, 0 à l'arrêt, 0 échec         Nom de la tâche       Résultat d       Démarrage de       Fin de l'exécuti       Décle         Vor de la tâche       Résultat d       Démarrage de       Fin de l'exécuti       Décle | Actions         Planificateur de tâches (Local)         Se connecter à un autre ordinateur         Créer une tâche de base         Créer une tâche         Importer une tâche         Afficher toutes les tâches actives         Activer l'historique de toutes les tâches         Configuration du compte du service AT         Affichage         Actualiser         Aide | • |

**Étape 3.** Dans l'onglet **Général**, nommez la tâche Réveil et cochez les cases **N'exécuter que si l'utilisateur est connecté**, **Ne pas enegistrer le mot de passe**, **Exécuter avec les autorisations maximales**, puis sélectionnez **Windows 10** à côté de l'option Configurer pour.

Х

| J'a                                                                                                    | ctive mor | n CashBack     | Juse       | qu'à 25% en ligne | 8,01€      |  |  |
|----------------------------------------------------------------------------------------------------|-----------|----------------|------------|-------------------|------------|--|--|
| Général                                                                                                    | Déclenche | eurs Actions   | Conditions | Paramètres        |            |  |  |
| Nom : fermeture session                                                                                                    |           |                |            |                   |            |  |  |
| Emplacement : \                                                                                                    |           |                |            |                   |            |  |  |
| Auteur : DESKTOP-LHVH6BA\Aomei                                                                                              |           |                |            |                   |            |  |  |
| Description : Fermer la session d'un utilisateur lorsqu'il est inactif pendant 1 heure                                      |           |                |            |                   |            |  |  |
| Options de sécurité<br>Utiliser le compte d'utilisateur suivant pour exécuter cette tâche :                                 |           |                |            |                   |            |  |  |
| DESKTOP-LHVH6BA\Aomei Utilisateur ou groupe                                                                                 |           |                |            |                   |            |  |  |
| <ul> <li>N'exécuter que si l'utilisateur est connecté</li> <li>Exécuter même si l'utilisateur n'est pas connecté</li> </ul> |           |                |            |                   |            |  |  |
| Ne pas enregistrer le mot de passe. La tâche n'accède qu'aux ressources locales.                                            |           |                |            |                   |            |  |  |
| Exécuter avec les autorisations maximales                                                                                   |           |                |            |                   |            |  |  |
| Maso                                                                                                    | quer      | Configurer pou | Window     | vs 10             | ~          |  |  |
|                                                                                                    |           |                |            |                   | OK Annuler |  |  |

**Étape 4.** Dans l'onglet **Déclencheurs**, cliquez sur **Nouveau** pour créer une tâche et configurer les paramètres.

Sélectionnez **Chaque jour** sous Paramètres, définissez la récurrence tous les jours ou plus longtemps, cochez **Arrêter la tâche si elle s'exécute plus de** et choisissez **30 minutes**, puis cochez **Activée** et cliquez sur **OK**.

X

| J'active mon CashE                                      | Back Jusqu'à 25% en ligne                        | 8,01€                      |  |  |  |
|---------------------------------------------------------|--------------------------------------------------|----------------------------|--|--|--|
| Lancer la tâche : À l'heu                               | re programmée 🛛 🗸 🗸                              |                            |  |  |  |
| Paramètres                                              |                                                  |                            |  |  |  |
| <ul> <li>Une fois</li> <li>Chaque jour</li> </ul>       | Démarrer : 11-10-23 🗐 🔻 14:51:37                 | Synch. fuseaux<br>horaires |  |  |  |
| <ul> <li>Chaque semaine</li> <li>Chaque mois</li> </ul> | Répéter tous les : 1 jours                       |                            |  |  |  |
|                                                         |                                                  |                            |  |  |  |
| Paramètres avancés                                      |                                                  |                            |  |  |  |
| Report maximal de la                                    | tâche (aléatoire) : 1 heure 🗸 🗸 🗸 1              |                            |  |  |  |
| Répéter la tâche tout                                   | es les : 1 heure 🗸 pour une durée                | de: 1 jour 🗸               |  |  |  |
| Arrêter toute                                           | s les tâches à l'issue de la durée de répétition |                            |  |  |  |
| 🗹 Arrêter la tâche si elle                              | : s'exécute plus de : 30 minutes 🗸 🗸             |                            |  |  |  |
| Expiration: 11-10-2                                     | 4 🗐 🔻 14:51:47 💌 🕓 Sy                            | nch. fuseaux horaires      |  |  |  |
| ✓ Activée                                               |                                                  |                            |  |  |  |
|                                                         |                                                  | OK Annuler                 |  |  |  |

**Étape 5.** Dans l'onglet **Actions**, cliquez sur **Nouveau** pour créer une tâche de réveil automatique sous Windows 10.

Sélectionnez **Démarrer un programme**, saisissez « **cmd.exe** » sous Programme/script et « **/ c "exit"** » à côté des arguments supplémentaires (facultatif) et cliquez sur **OK**. Cette opération fermera immédiatement la commande tout en laissant l'ordinateur allumé.

Х

| mon CashBack Jusqu'à 25%                     | en ligne      | 8,01€ |
|----------------------------------------------|---------------|-------|
| Vous devez spécifier l'action que cette tâch | e effectuera. |       |
| Action : Démarrer un programme<br>Paramètres |               |       |
| Programme/script :                           |               |       |
| cmd.exe                                      | Parcourir     |       |
| Ajouter des arguments (facultatif) :         | /c "exit"     |       |
| Commencer dans (facultatif) :                |               |       |
|                                              |               |       |
|                                              |               |       |
|                                              |               |       |
|                                              |               |       |
|                                              |               |       |
|                                              |               |       |
|                                              |               |       |
|                                              |               |       |
|                                              |               |       |
|                                              | OK Annule     | r     |
|                                              |               |       |

Étape 6. Dans l'onglet Conditions, cochez Sortir l'ordinateur du mode veille pour exécuter cette tâche.

|                                 | ctive mon Ca                                                 | shBack                               | Juse                            | qu'à 25% en l                        | igne                      | 8,01€                     |
|---------------------------------|--------------------------------------------------------------|--------------------------------------|---------------------------------|--------------------------------------|---------------------------|---------------------------|
| Général                         | Déclencheurs                                                 | Actions                              | Conditions                      | Paramètres                           |                           |                           |
| Spécifi<br>cutera<br>Inactiv    | ez les conditions<br>pas si l'une de co<br>ité               | s qui, avec<br>es conditio           | l'élément dé<br>ons n'est pas   | clencheur, déterr<br>vérifiée.       | nineront si la tâche doit | s'exécuter. Elle ne s'exé |
| 🗌 Dén                           | narrer la tâche si                                           | l'ordinate                           | ur est inactif                  | pendant :                            | 10 minutes                | $\sim$                    |
|                                 | Atte                                                         | endre l'ina                          | ctivité penda                   | nt :                                 | 1 heure                   | ~                         |
| $\checkmark$                    | Arrêter si l'ordi                                            | nateur n'e                           | st plus inactif                 | F                                    |                           |                           |
|                                 | Redémarr                                                     | er si l'état                         | inactif recom                   | imence                               |                           |                           |
| Alimen                          | ntation                                                      |                                      |                                 |                                      |                           |                           |
| 🗹 Ne (                          | démarrer la tâch                                             | e que si l'o                         | ordinateur est                  | relié au secteur                     |                           |                           |
| $\checkmark$                    | Arrêter si l'ordi                                            | nateur pas                           | se en alimen                    | tation par batteri                   | -                         |                           |
|                                 |                                                              |                                      |                                 |                                      |                           |                           |
| 🗹 Sort                          | tir l'ordinateur du                                          | u mode ve                            | ille pour exéc                  | uter cette tâche                     |                           |                           |
| ☑ Sort<br>Réseau                | tir l'ordinateur du                                          | u mode ve                            | ille pour exéc                  | uter cette tâche                     |                           |                           |
| ☑ Sort<br>Réseau<br>□ Ne (      | tir l'ordinateur du<br>u<br>démarrer que si l                | u mode ve<br>la connexi              | ille pour exéc<br>on réseau sui | uter cette tâche<br>vante est dispon | ible :                    |                           |
| Ø Sort<br>Réseau<br>Ne o<br>N   | tir l'ordinateur du<br>démarrer que si<br>l'importe quelle   | u mode ve<br>la connexi<br>connexior | ille pour exéc<br>on réseau sui | uter cette tâche<br>vante est dispon | ible :                    | ~                         |
| ✓ Sort<br>Réseau Ne 0           | tir l'ordinateur du<br>démarrer que si l<br>l'importe quelle | u mode ve<br>la connexi<br>connexior | ille pour exéc<br>on réseau sui | uter cette tâche<br>vante est dispon | ible :                    | ~                         |
| ✓ Sort<br>Réseau Ne €           | tir l'ordinateur du<br>démarrer que si l<br>l'importe quelle | u mode ve<br>la connexi<br>connexior | ille pour exéc<br>on réseau sui | uter cette tâche<br>vante est dispon | ible :                    | ~                         |
| ✓ Sort<br>Réseau Ne €           | tir l'ordinateur du<br>démarrer que si l<br>l'importe quelle | u mode ve<br>la connexi<br>connexior | ille pour exéc<br>on réseau sui | uter cette tâche<br>vante est dispon | ible :                    | ~                         |
| Ø Sort<br>Réseau<br>☐ Ne (<br>N | tir l'ordinateur du<br>démarrer que si<br>l'importe quelle   | u mode ve<br>la connexi<br>connexior | ille pour exéc<br>on réseau sui | vante est dispon                     | ible :                    | ~                         |
| Sort<br>Réseau                  | tir l'ordinateur du                                          | u mode ve<br>la connexi<br>connexior | ille pour exéc<br>on réseau sui | vante est dispon                     | ible :                    | ~                         |

Étape 7. Dans l'onglet Paramètres, cochez Autoriser l'exécution de la tâche sur demande, Arrêter la tâche si elle s'exécute plus d'une heure, Si la tâche en cours ne se termine pas sur demande, forcer son arrêt, puis cliquez sur OK.

X

| J'active mon CashBack                                                   | Jusqu'à 25% en ligne                           | 8,01€        |  |  |  |  |
|-------------------------------------------------------------------------|------------------------------------------------|--------------|--|--|--|--|
| Général Déclencheurs Actions Co                                         | onditions Paramètres                           |              |  |  |  |  |
| Spécifiez d'autres paramètres influant sur le comportement de la tâche. |                                                |              |  |  |  |  |
| Autoriser l'exécution de la tâche                                       | Autoriser l'exécution de la tâche à la demande |              |  |  |  |  |
| Exécuter la tâche dès que possibl                                       | le si un démarrage planifié est manqué         |              |  |  |  |  |
| Si la tâche échoue, recommence                                          | r tous les : 1 minur 🗸                         |              |  |  |  |  |
| Tenter de recommencer jusqu'à :                                         | 3 foi                                          | s            |  |  |  |  |
| Arrêter la tâche si elle s'exécute p                                    | olus de : 1 heure 🗸                            |              |  |  |  |  |
| ☑ Si la tâche en cours ne se termine                                    | e pas sur demande, forcer son arrêt            |              |  |  |  |  |
| Si aucune nouvelle exécution pro                                        | ogrammée, supprimer la tâche après :           | 30 jours 🗸 🗸 |  |  |  |  |
| Si la tâche s'exécute déjà, la règle sui                                | vante s'applique :                             |              |  |  |  |  |
| Ne pas démarrer une nouvelle instan                                     | nce 🗸                                          |              |  |  |  |  |
|                                                                         |                                                | OK Annuler   |  |  |  |  |

**Étape 8.** Pour vous assurer que cette opération fonctionnera, vous devez encore **activer le minuteur de sortie de veille** dans Windows 10.

Rendez-vous dans **Panneau de configuration** et **Options d'alimentation**, cliquez sur **Modifier les paramètres du mode** à côté des modes sélectionnés, puis sur **Modifier les paramètres d'alimentation avancés** dans la nouvelle fenêtre. Ensuite, accédez à **Veille** et **Autoriser le minuteur de sortie de veille**, sélectionnez **Activer**.

C'est l'ensemble du processus pour programmer la veille et le réveil sous Windows 10, de nombreuses étapes et très contraignant. Mais nous tenons à vous dire que l'utilisation d'un script pour sortir du mode veille nécessite encore plus d'étapes. C'est pourquoi nous vous décrivons cette méthode au lieu d'un script.

J'active mon CashBackJusqu'à 25% en ligne8,01€Xde meilleure façon, vous ne pouvez utiliser qu'un script.

Vous devez créer un fichier « .bat », l'ouvrir avec le bloc-notes, copier et coller la commande suivante dans le fichier de script, et enregistrez le fichier sous format « Tous les fichiers ». Ensuite, créez une tâche de veille à une certaine heure dans le Planificateur de tâches.

Rundll32.exe Powrprof.dll,SetSuspendState Sleep

# Une façon plus facile pour planifier la veille et le réveil sous Windows 10

Pour rendre la sortie automatique de veille plus simple sous Windows 10, vous pouvez envisager d'utiliser **AOMEI Backupper Standard**, un logiciel gratuit et facile à utiliser de sauvegarde et de restauration, qui peut également réveiller votre ordinateur pour exécuter des tâches planifiées. Tout ce que vous avez à faire est de cocher *Réveiller l'ordinateur pour exécuter la tâche planifiée* lors de la création d'une sauvegarde ou d'une synchronisation planifiée. Maintenant, voyons les étapes spécifiques.

**Étape 1.** Téléchargez AOMEI Backupper Standard, installez-le et lancez-le. Cliquez sur **Sauvegarder** et sélectionnez **Sauvegarde de disque**. Pour créer d'autres types de sauvegarde, cliquez sur la fonction correspondante.

Télécharger gratuiciel Win 11/10/8.1/8/7/XP

Télécharger en sécurité

J'active mon CashBack sauvegarder et cliquez sur OK.

Jusqu'à 25% en ligne

8,01€

×

**Étape 3.** Cliquez sur le bouton en forme de dossier et sélectionnez un chemin de sauvegarde pour votre disque. Vous pouvez **sauvegarder sur un disque externe**, une clé USB, un lecteur réseau et un espace de stockage dans le cloud comme Google Drive.

**Étape 4.** Cliquez sur **Planifier** et configurez les paramètres comme voulu. Ensuite, cochez **Réveiller l'ordinateur pour exécuter les tâches planifiées** en bas.

- Quotidien/Hebdomadaire/Mensuel/Événement déclencheur/USB branché : Cette fonction permet aux utilisateurs de sauvegarder leur disque, système, partition ou données en continu, afin de ne jamais manquer les nouvelles applications installées sur ce disque ou les données modifiées.
- Sauvegarde incrémentielle et différentielle : Cette fonction est utilisée pour sauvegarder les données nouvellement ajoutées ou modifiées, et chaque sauvegarde est une copie. Celle-ci vous épargne du temps et de l'espace disque.

Étape 5. Confirmez que tout est en ordre et cliquez sur Démarrer pour continuer.

## Pour résumer

En lisant iusou'ici, vous savez déià comment programmer la mise en veille et le réveil AOMEI utilise des cookies pour améliorer votre expérience de navigation sur notre site Web. Cela nous permet de mieux répondre à vos besoins et à vos préférences. En savoir plus Accepter